# Как разместить фотоотчет на сайте ДОУ или персональном google-сайте.

Во-первых, напоминаю, что до вставки ваших фото на ваш google-сайт или в презентацию следует изменить размер фоток, иначе 10 штук фоток по 10 Мб сожрут весь ваш сайт, а презентация будет грузиться часами.

Как изменить размер фото?

Правой кнопкой мыши нажимаем на фото, которое надо изменить. В выпадающем меню выбираем «изменить».

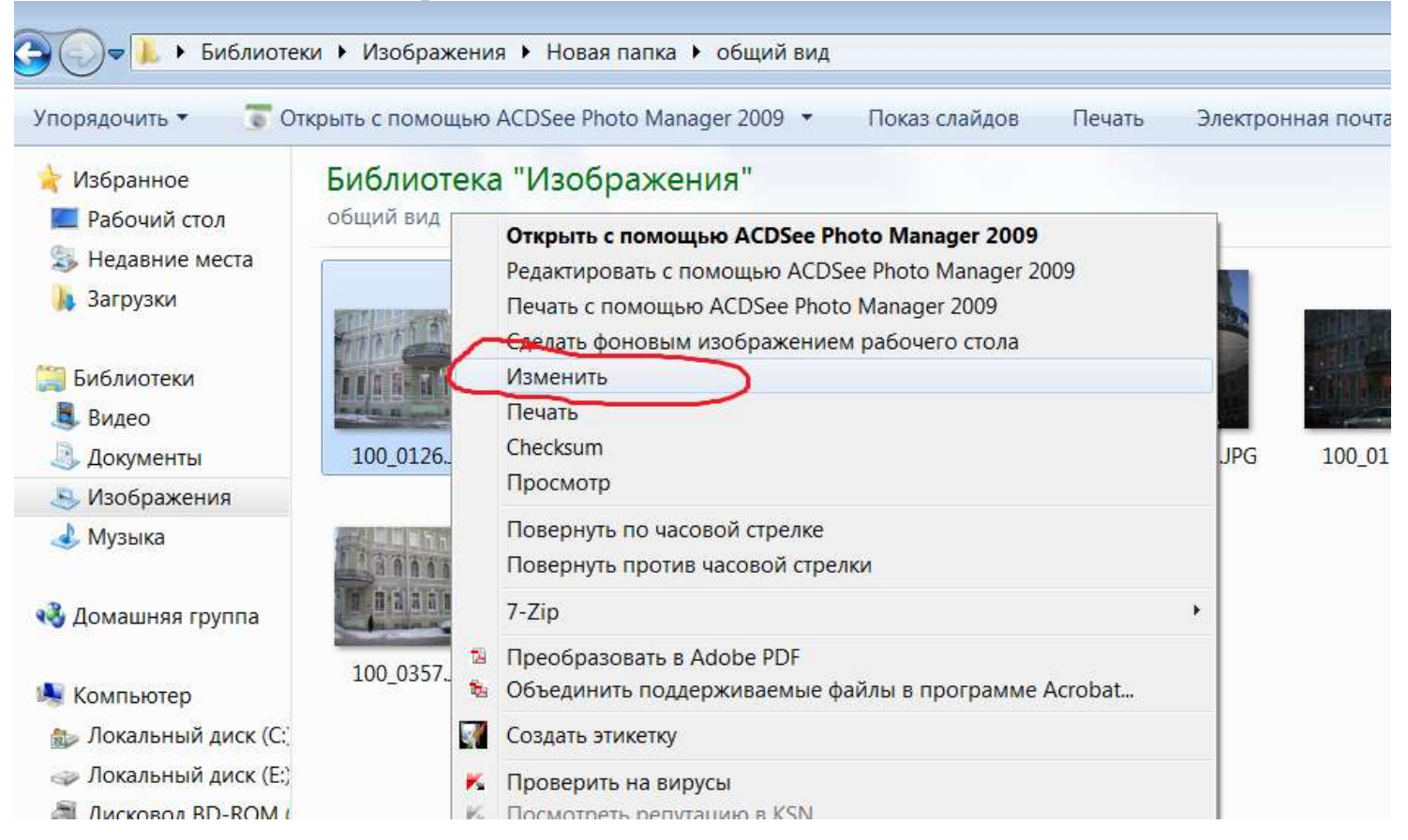

Фото откроется в программе Paint (установлена по умолчанию на всех компьютерах). В вкладке «Изображение» выбрать «изменить размер».

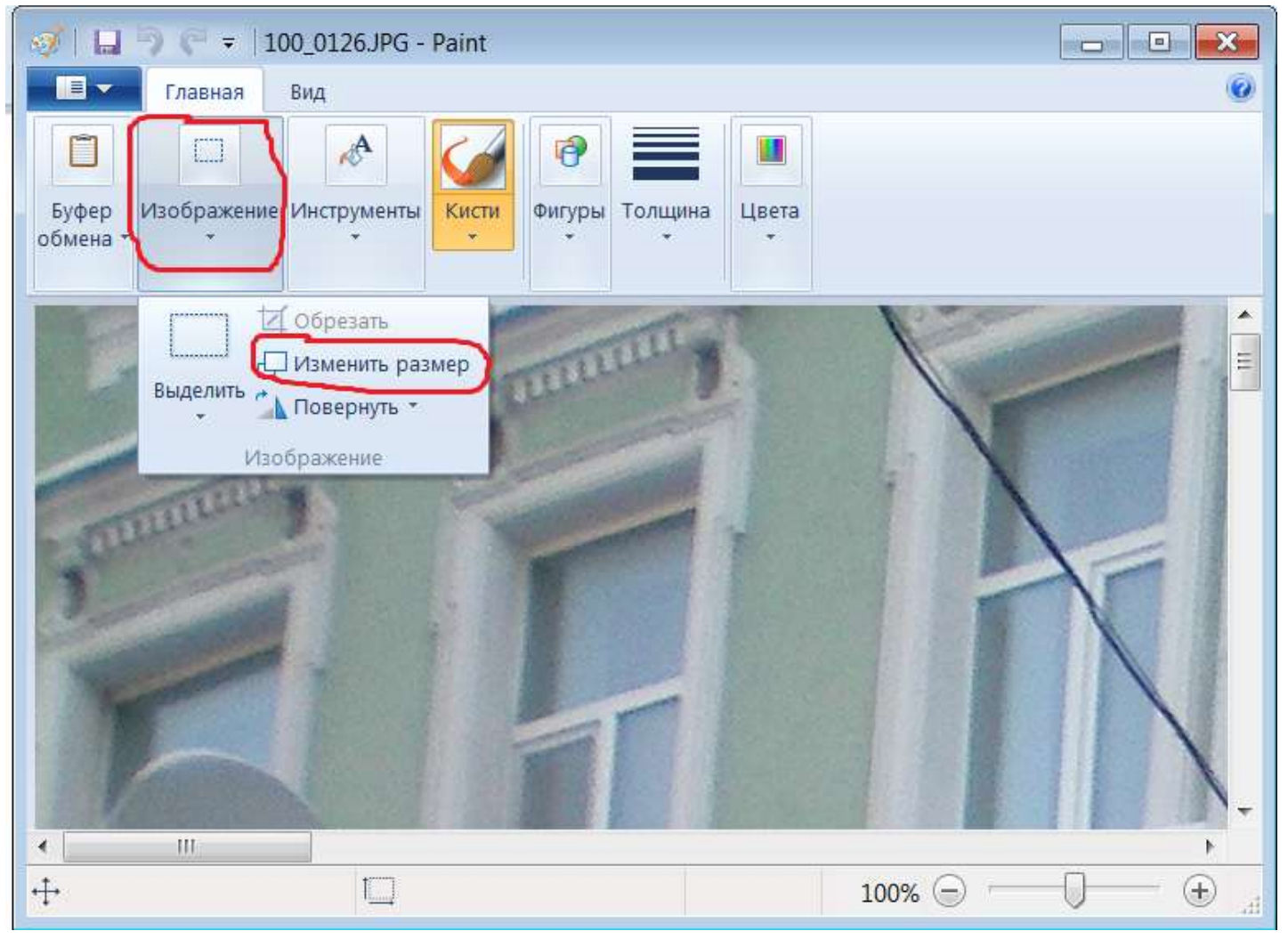

Устанавливаем размер в процентах.

20 процентов от изначального размера для сайта вполне сгодится. Фото целиком видно в окошке – размер нормальный. Если маленьким получилось – увеличивайте размер таким же способом.

| 🞯   🖬 🦻 🍋 =   10  | 00_0126.JPG - Paint                                                                                                    |   |
|-------------------|----------------------------------------------------------------------------------------------------|---|
| Главная           | Вид                                                                                                    | 0 |
| Буфер<br>обмена т | Инструменты<br>• Кисти<br>• Толщина<br>• Систи<br>• Систи<br>• Сис |   |
|                   | Изменение размеров и наклона<br>Изменить размер<br>Изменить © проценты © пиксели<br>По горизонтали. 20<br>По вертикали: 20<br>Сохранить пропорции                                                                                                    |   |
| <b>₩</b>          | Наклон (градусы)<br>По<br>горизонтали:<br>По вертикали:<br>ОК<br>Отмена                                                                                                    |   |

Сохраняем фото (или «сохранить как», если хотите сохранить на компе фото в начальном большом размере, не забывая, что память ноутбука тоже не резиновая...)

P.S. Иногда, когда вы отправляете фото или сканы рисунков или работ на интернетконкурсы, вас просят прислать фото определенного размера (например, 1300пикселей х 900 пикселей). Значит, ставим отметку не на проценты, а на пиксели, и подгоняем размер в пикселях. Пиксель – это, типа, зерно экрана...

Собрали приготовленные фотки в папочку для своего же удобства и переходим в интернет.

## Заходим на google-сервис видео-хостинг Youtube

Если вы зашли под своим аккаунтом (с вашей почты google), то вы попадете сразу на свой канал.

Помимо своего канала у вас есть доступ модератора видеоканала детского сада.

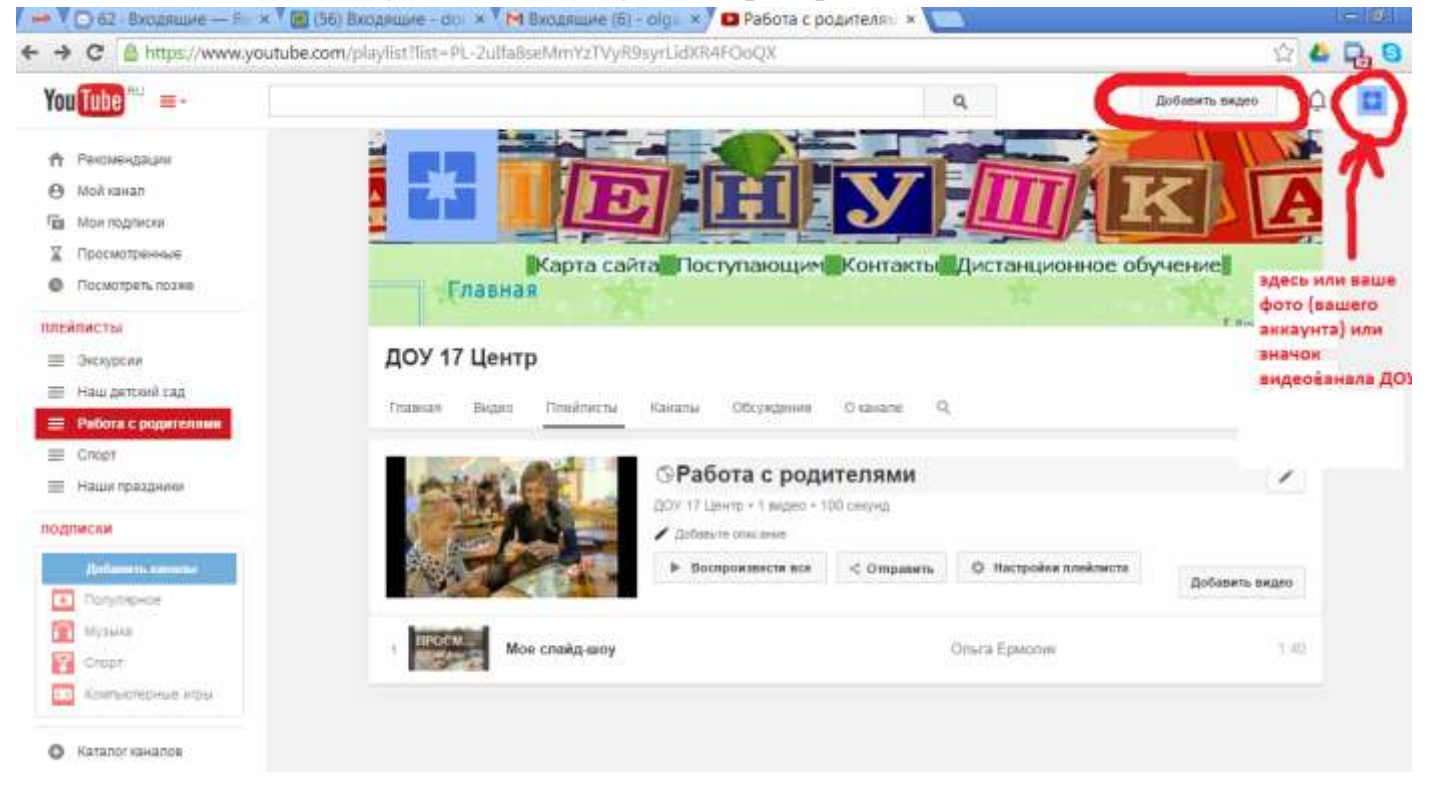

## Жмем на кнопочку «Добавить видео»

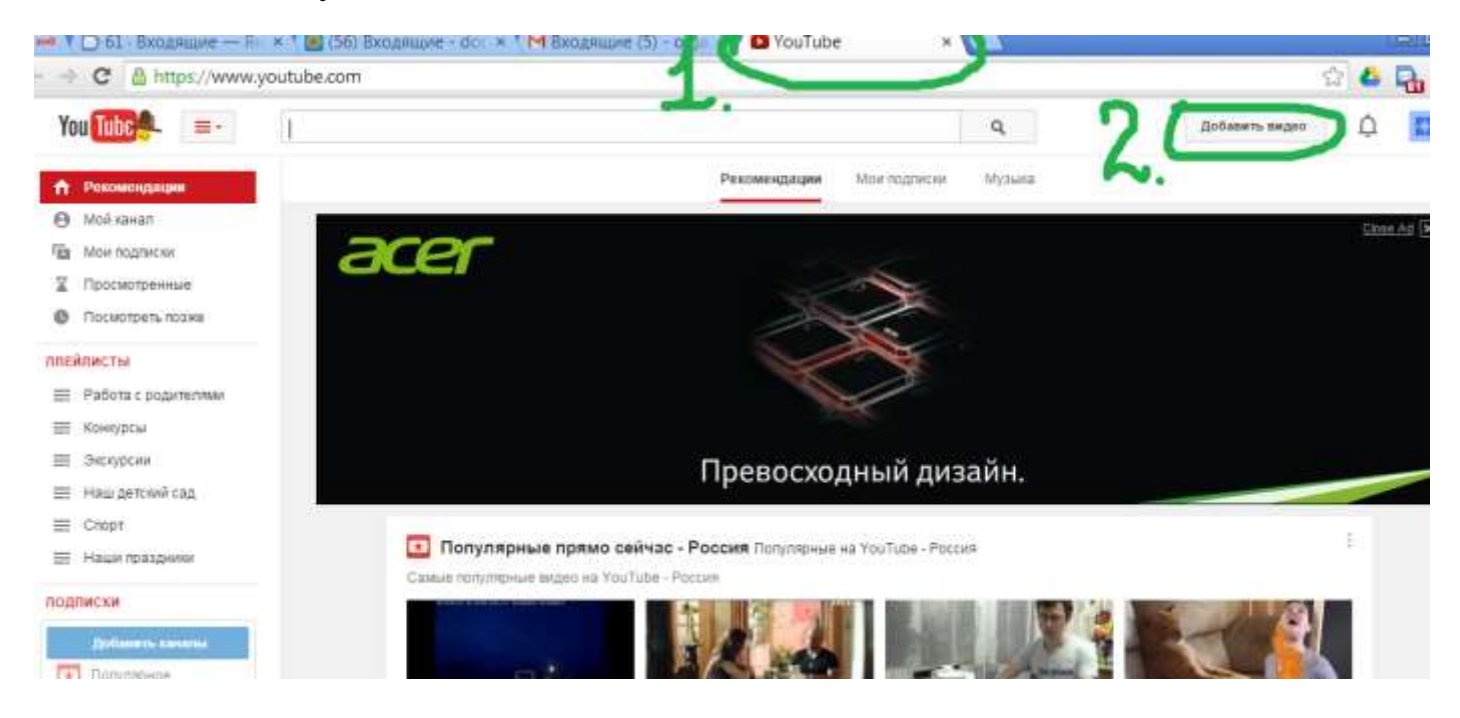

# Затем нажимаем «СЛАЙД-ШОУ»

| m/upload                                               |     | ☆ 🍐                                                                    |
|--------------------------------------------------------|-----|------------------------------------------------------------------------|
|                                                        | ۹   | Добавить видео                                                         |
|                                                        |     | импорт видео<br>импортируйте свои<br>видео из Google+<br>Импортировать |
| Выберите файлы для загрузки<br>или перетащите их мышью |     | СОЗДАНИЕ ВИДЕО<br>Веб-камера<br>Записать                               |
| Открытый доступ 👻                                      | 2.( | Слайд-шоу<br>Создать<br>Google+ Hangouts                               |
| ІДАЦИИ                                                 |     | Начать трансляцию                                                      |

В появившемся окне выбираем «Загрузка фотографий»

Пишем название альбома

Затем «Выбрать фотографии с компьютера» и выбираем фотки со своего ноута, которые хотим показать в слайд-шоу.

Если размер фоток не меняли, ждать загрузки придется долго.

| Ваши фотографии      | Фотоальбомы Загрузка фотографий                        |     |
|----------------------|--------------------------------------------------------|-----|
| Альбом: Новый год 20 | 4 средняя гру Можно добавить файлы в существующий альб | бом |
|                      |                                                        |     |
| [                    |                                                        |     |
|                      |                                                        |     |
|                      |                                                        |     |
|                      | Перетаците сюла фотограф                               | NN  |
|                      |                                                        |     |
|                      |                                                        |     |
|                      | Выбрать фотографии с компьютера                        |     |
|                      |                                                        |     |
|                      |                                                        |     |
|                      |                                                        |     |
|                      |                                                        |     |
|                      |                                                        |     |
|                      |                                                        |     |

## Жмем «ДАЛЕЕ».

//www.youtube.com/upload

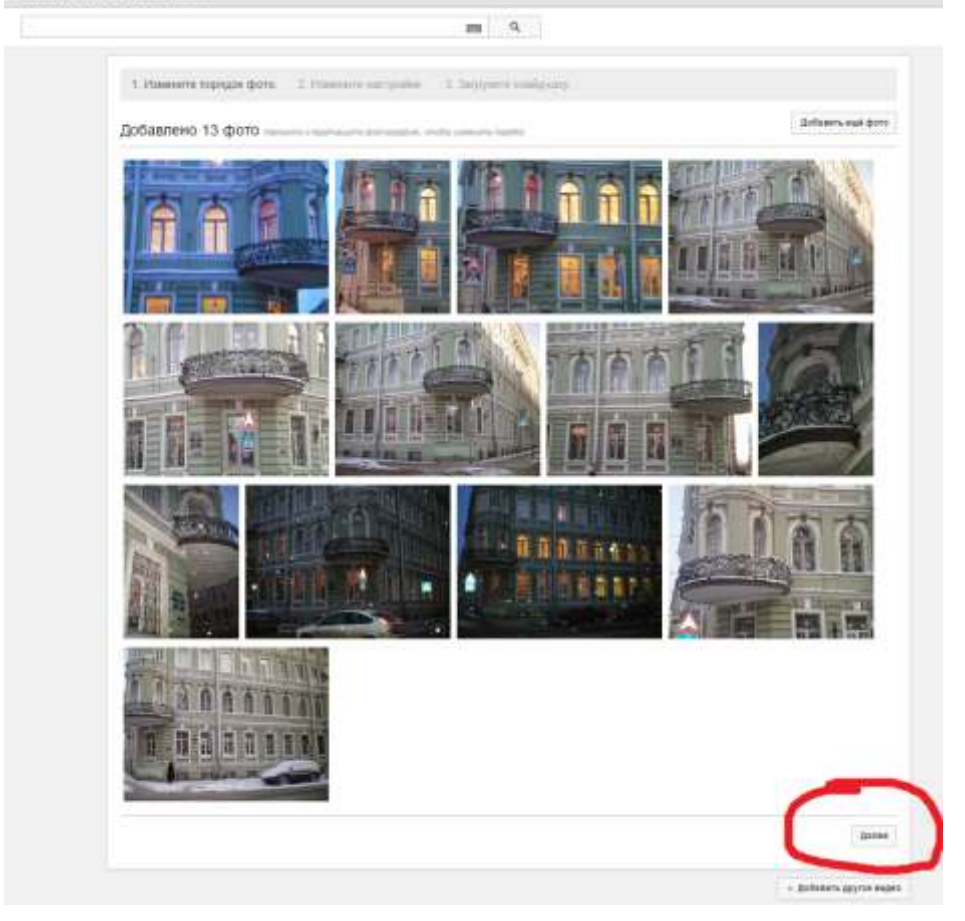

На следующей странице выбираем настройки нашего видео (слайд-шоу): длительность показа одного кадра, эффекты, переходы, музыку

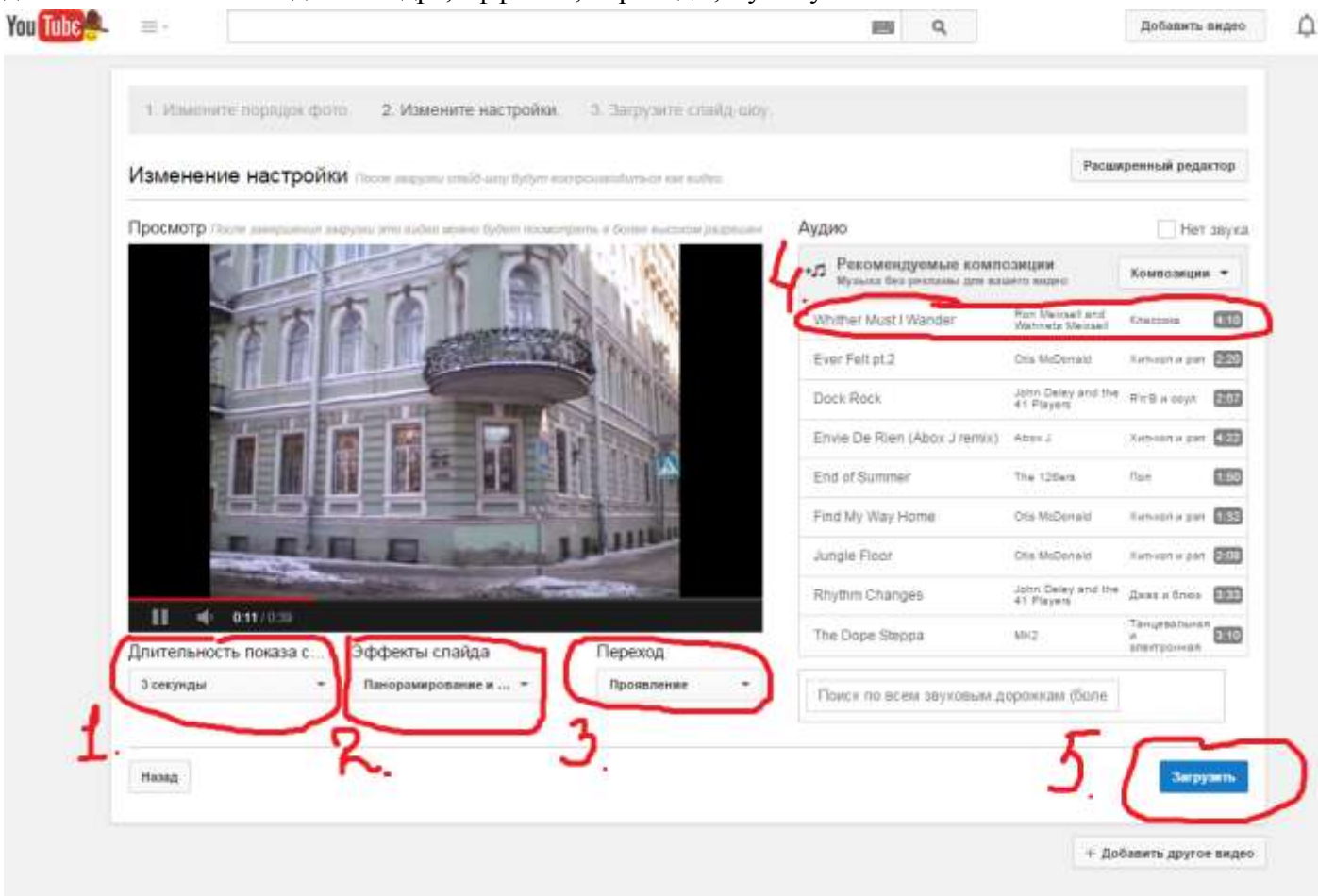

На следующей странице надо поменять название видео и можно использовать дополнительные настройки. Жмем «Опубликовать».

|   |                                                                              |                                                                                                    | 1 22               |                                | A Second second                       |
|---|------------------------------------------------------------------------------|----------------------------------------------------------------------------------------------------|--------------------|--------------------------------|---------------------------------------|
| - |                                                                              | 19                                                                                                    | ٩                  | 0                              | Добавать видео                        |
|   | ¢                                                                            | обРаботано в %<br>Нажмите "Опубликовать", чтобы сделать видео доступными для в<br>Основная информация Расшаренные настройки | cex                | Предверител                    | Опубликовать<br>вите спосия сокранена |
|   | Состовние загрузки<br>Идет подолбота внаден.<br>Бише нидео будет доступности | Мое слайд-шоу<br>Это видео создано в редакторе слайд-шоу YouTube:                                                           | Открыя             | тый доступ<br>Добавь те сооб   | •                                     |
|   | creaty-routinery approxy<br>http://youtu-be/OrZdomPHUGE                      | л<br>Теги (например: Альберт Эйнштейн, мэцап, рак на горо)                                                                  | Также опу<br>+Доба | блисселть в<br>вить в плейлист |                                       |
|   |                                                                              | значки видео 🛛<br>Значки видео появятся после завершения его обработки.                                                     | OŘ 3HANOK          |                                |                                       |
|   |                                                                              | Manca                                                                                                    | налтыный раз       | wep фailna – 2MB.              |                                       |

#### После того, как видео окончательно загрузится, переходим по ссылке на само видео

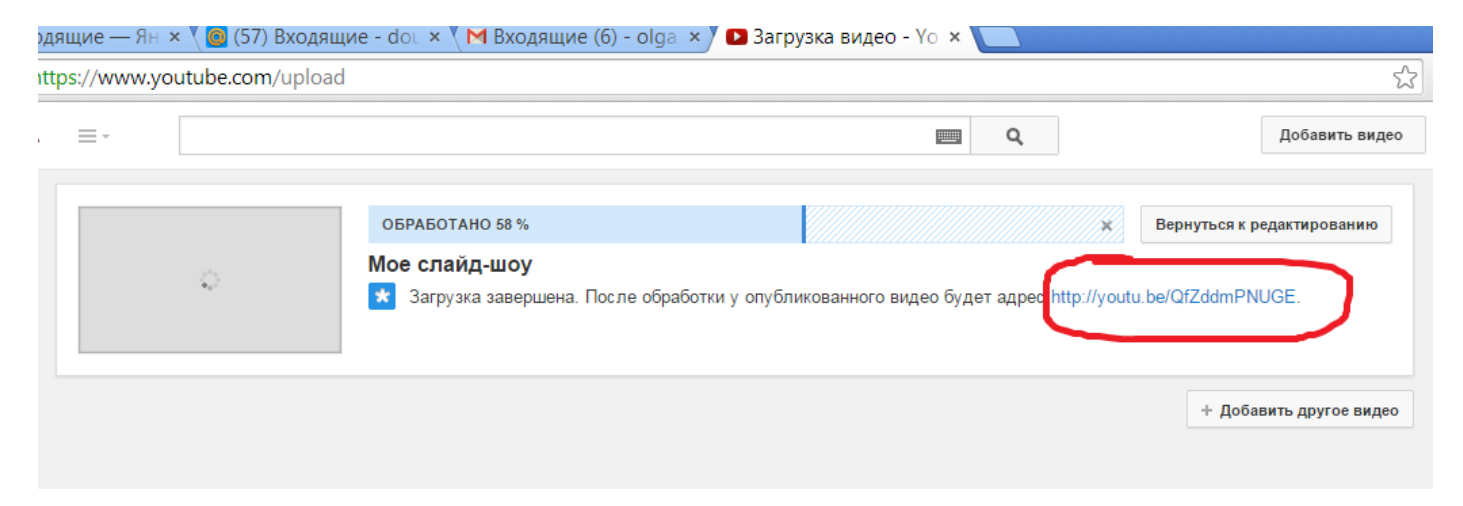

# Опубликовать видео можно несколькими способами:

#### 1 способ.

В тексте публикации вставляем ссылку на видео, которую копируем здесь:

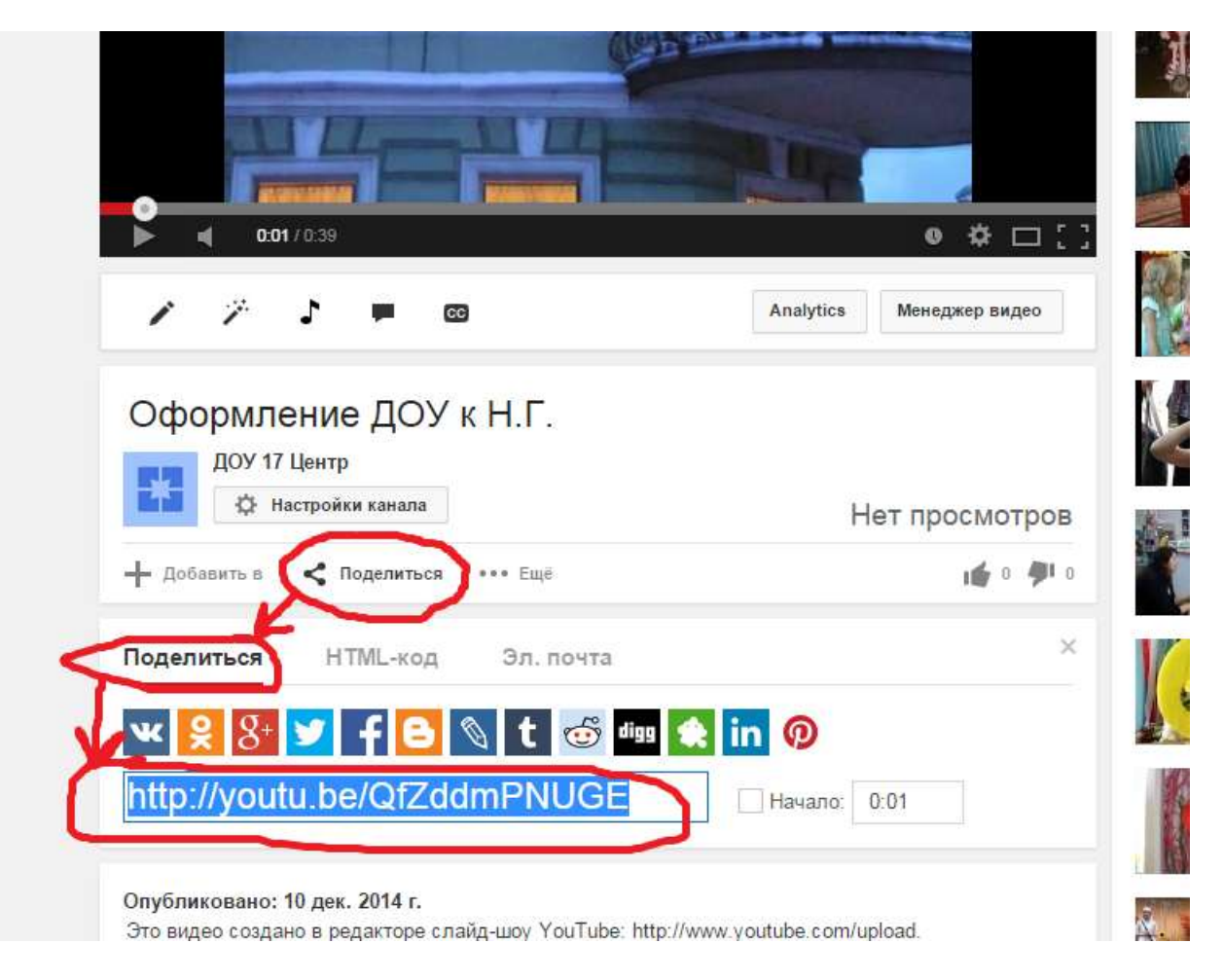

# 2 способ.

В тексте публикации переходим в HTML-редактор и вставляем код, скопированный здесь:

|                                                        | Апатуцся менеджер видео       |
|--------------------------------------------------------|-------------------------------|
| Оформление ДОУ к Н.Г.                                  |                               |
| Ф Настройки канала                                     | Нет просмотров                |
| 🕂 Добавить в < Поделиться •••• Ещё                     | 1 0 🗭 0                       |
| Поделиться НТМL-код Эл. почта                          | ×                             |
| t="315" src="//www.youtube.com/embed/QfZddmPNUGE" fram | neborder="0" allowfullscreen> |
| EщE                                                    | 18                            |

Об этом подробнее позже в продолжении...

## 3 способ (для google-сайтов)

Открыв страницу вашего сайта для редактирования, нажимаем «Вставка», затем «YouTube»

|      | HACTO NOTICE FRAME           |      |                             |    | Golddin                       |                |
|------|------------------------------|------|-----------------------------|----|-------------------------------|----------------|
| -    | Изображения                  |      | Последние сообщения         | ÷  | Скрипт приложений Google Apps |                |
|      | Ссылка                       | (2)  | Последние обновленные файлы |    | Календары                     | Понек по сайту |
| l= 1 | Оглавление                   | 179  | Последние пункты списка     |    | Деаграмма                     |                |
|      | Список подстраниц            | T    | Texctopoe none              | 4  | Диск                          |                |
| - 1  | Горизонтальная личия         | are. | Tione HTML                  | 8  | Google+                       |                |
| +1   | Кноска +1                    |      | Дополнительные гаджеты.     | μ. | Группа                        |                |
|      |                              |      |                             | 9  | Hangosit                      |                |
|      |                              |      |                             | 9  | Карта                         |                |
|      |                              |      |                             | G  | YouTube                       |                |
|      | Новости сайта                | -    |                             |    |                               |                |
|      | Обратная связь               |      |                             |    |                               |                |
|      | Отзывы о детсяде             |      |                             |    |                               |                |
|      | Видео —                      |      |                             |    |                               |                |
|      | a Darmerst all in strength a |      |                             |    |                               |                |
|      | + Dirarinan sapro ina        |      |                             |    |                               |                |
|      | Документы                    |      |                             |    |                               |                |

В открывшемся окне вставляем ссылку из первого способа, устанавливаем желаемые размеры слайдшоу, жмем «сохранить»:

| -TTET                                              | ΕΡБУΡΓΑ                                                                                                    |   |
|----------------------------------------------------|----------------------------------------------------------------------------------------------------|---|
| ница Карт                                          | Вставить Видео YouTube<br>Вставьте URL своего видео YouTube                                                                                                    | × |
| аннца<br>саловать<br>айта<br>связь<br>детсаде<br>→ | http://youtu.be/QfZddmPNUGE         Примеры:         http://www.youtube.com/watch?v=Q5im0Ssyyus или         http://youtu.be/Q5im0Ssyyus         Показать:         Размер видео: 560x315 |   |
| арточка<br>ы<br>ш доклад                           | <ul> <li>✓ Добавить границы</li> <li>✓ Включить заголовок: Видео YouTube</li> <li>СОХРАНИТЬ</li> </ul>                                                                                  |   |
| ельные<br>ельные<br>ще и                           |                                                                                                    |   |

#### Выравниваем окошко с видео по центру и сохраняем страницу (пока не сохраним, не увидим видео):

|                                                                                                    | 2 Center/Video                                                   |                           |
|----------------------------------------------------------------------------------------------------|------------------------------------------------------------------|---------------------------|
| í<br>Na sao ser co                                                                                                    |                                                                  | vagonia conjune a 3 7 Com |
| Формат Таблица Макет Справка                                                                                                    |                                                                  |                           |
| Georgia - 10 mm -                                                                                                    | x <u>μ</u> <u>Λ</u> <u>0</u> i= i= i= i= i= i= J <sub>k</sub> em | ē                         |
| FERON                                                                                                    | A 1- 17                                                          |                           |
| ТБДОУД                                                                                                    | ЕТСКИЙ САД № 17                                                  | Hones no castry           |
| 1 FUTPATT                                                                                                    | <i>ЧОГО РАЙОНА</i>                                               |                           |
| Gernirald                                                                                                    | ICT OT ANOTA                                                     |                           |
| CAHKT-III                                                                                                    | ТЕРБУРГА                                                         |                           |
|                                                                                                    |                                                                  |                           |
|                                                                                                    |                                                                  |                           |
| Главная страница Ка                                                                                                    | pra calira                                                       |                           |
|                                                                                                    |                                                                  |                           |
|                                                                                                    |                                                                  |                           |
| - Examples consume                                                                                                    | Apr 111                                                          |                           |
| "Holpo mazanisaris                                                                                                    | Видео                                                            |                           |
| Honocru caltra                                                                                                    |                                                                  |                           |
| Обратная саязь                                                                                                    |                                                                  |                           |
| OTSLESS 0 Detrails                                                                                                    | 12 N 20                                                          |                           |
| - BEDEFELAR EADTORES                                                                                                    | Видео YouTube                                                    |                           |
| Документы                                                                                                    | " YouTube"                                                       |                           |
| and the second second                                                                                                    |                                                                  |                           |
| Публичный доклад                                                                                                    |                                                                  |                           |
| Публичный доклад<br>= О нас                                                                                                    |                                                                  |                           |
| Публичный диклад<br>+ О нас<br>Группы                                                                                                    |                                                                  |                           |
| Публичный доклад<br>— О нас<br>Группы<br>Докупнительные                                                                                                    |                                                                  |                           |
| Публичный доклад<br>- О как<br>Группы<br>Докупительные<br>платные<br>образовательные                                                                                                    |                                                                  |                           |
| Hyburyshift zownag<br>= O mat<br>- Dynms<br>Jonommentassa<br>marmae<br>ofparastematic                                                                                                    |                                                                  |                           |
| Hybnyssaft gawnag<br>= O mar<br>Tyynna<br>Josephinestasiae<br>nitrinaie<br>ofpatosite tasiae<br>yetytin<br>Ofpatosite tasiae                                                                                                    |                                                                  |                           |
| Hybnyssoft gas nag<br>= O mat<br>Donotnutretassa<br>nitrimat<br>ofparamate tassa<br>yetym<br>Ofparamate an<br>scontraste                                                                                                    |                                                                  |                           |
| Публичный доклад<br>- О кас<br>Труппы<br>Доконительные<br>платные<br>образовательные<br>уступ<br>Образование и<br>воспитацие<br>Труповой<br>политичные                                                                                                    |                                                                  |                           |
| Hybraryshaft zownag<br>- O Rat.<br>- Pyynnis<br>Jonovninnentaasa<br>niarnase<br>ofporositetaasae<br>yvitrii<br>Ofporosiante in<br>sovinraatie<br>Tyrgosoft<br>isotoixraatie<br>- Tyrgosoft<br>isotoixraatie<br>- Tyrgosoft<br>- Soviet - Soviet - Sovie |                                                                  |                           |
| Hyburyshift zownag<br>= O mat<br>- Tyynma<br>Jowonumentassae<br>marmae<br>ofparosotenasiae<br>ventri<br>Ofpanoisme in<br>sommanie<br>Typpanois<br>notaestriis<br>Venous grus geneti                                                                                                    |                                                                  |                           |
| Публичный длялад<br>• О кас<br>Группы<br>Докололительные<br>платине<br>образовление на<br>образовление и<br>воспиталие<br>Трудовой<br>потояктие<br>Условия для дотей<br>• Редителия<br>Да создиную                                                                                                    |                                                                  |                           |
| Публичный доклад<br>- О кас<br>Труппы<br>Докуснительнае<br>плятные<br>образовательнае<br>услуги<br>Образовательнае<br>услуги<br>Образоватие и<br>воспиталие<br>Трупово<br>констрание<br>Услуги<br>Услуги<br>Услуги<br>Для селенику<br>доуга<br>докусника<br>для селенику<br>доуга                                                                                                    |                                                                  |                           |
| Hybrareadaff zownag<br>- O stat.<br>- Tyynme<br>- Jonornmentassa<br>nitrimae<br>ofipatioarie ninae<br>ycryrn<br>- Ofopatoianie ir<br>soomrinae<br>- Tyrnisoft<br>- Pogarteinet<br>- Pogarteinet<br>- Dia coordinato<br>- Pogarteinet<br>- Dia coordinato<br>- Robertinet<br>- Robertinet<br>- Robertinet<br>- Robertinet<br>- Robertinet                                                                                                    | \$ = <b>*</b> # = = ×                                            |                           |
| Публичный доклад<br>• O Rat.<br>Группы<br>Докулительные<br>образование и<br>уступ<br>Образование и<br>возпитание<br>Условая для дотяй<br>• Родителия<br>Для сезяйногу<br>достя<br>Кокультация<br>спараления                                                                                                    |                                                                  |                           |

Готово! Видео слайд-шоу с переходами, музыкой и т.п.

И главное, вообще места на сайте ни грамма не сожрется таким способом!!!

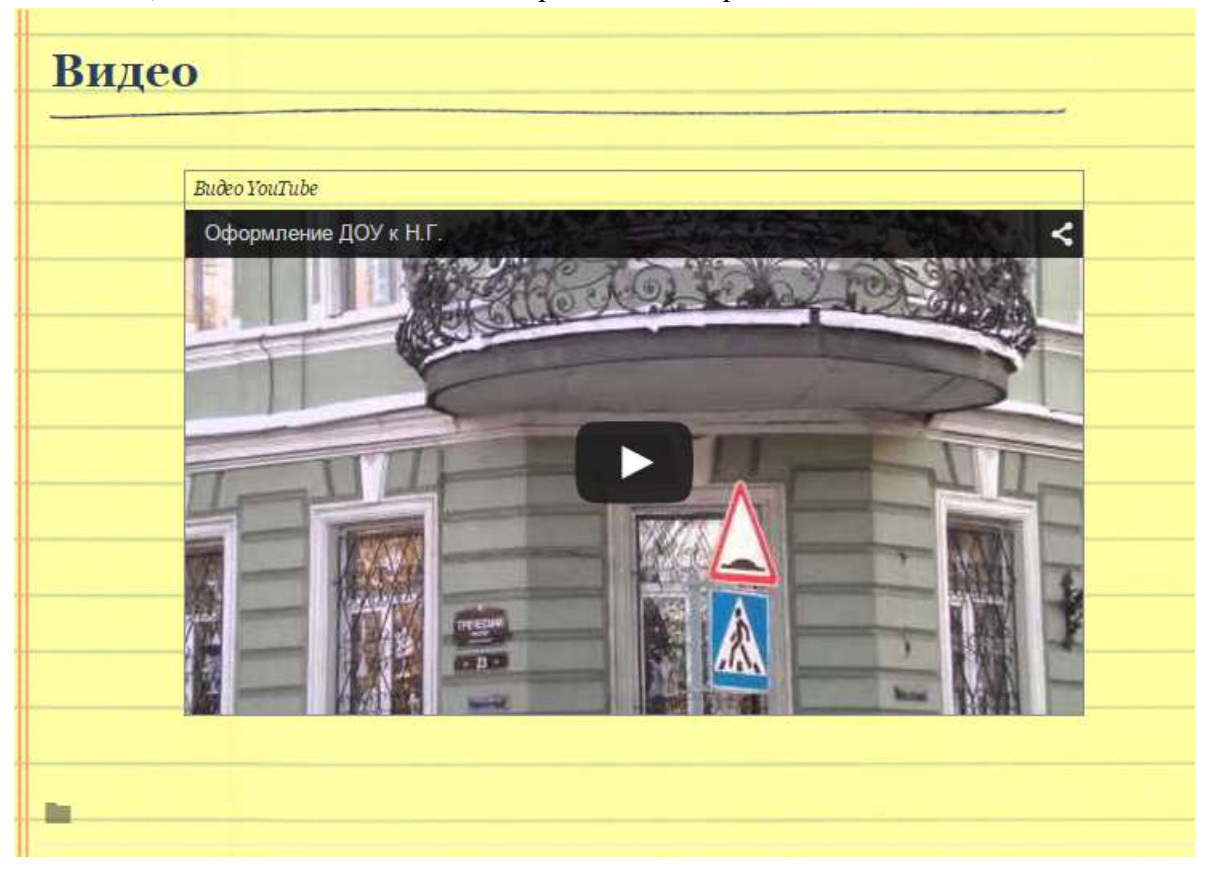

# Подробнее о размещении такого видео на сайте ДОУ:

продолжение следует....